## How to Print Summary By Site Report

1. From Card Fueling module, click the Summary By Site. It will open the Site Summary Report Option screen.

| Details          |           |    |   |                       |              |
|------------------|-----------|----|---|-----------------------|--------------|
| Criteria         |           |    |   | Options               |              |
| Network          |           |    | ~ | Original Network Cost |              |
| Site             |           |    | ~ | Summary Totals Only   |              |
| Transaction Type |           |    | ~ | Category Totals       | $\checkmark$ |
| AR Item          |           |    | ~ | Product Summary       | $\checkmark$ |
| AR Item          |           |    |   | Type/Product Summary  | $\checkmark$ |
| Description      |           |    |   | Type/Category Summary | $\checkmark$ |
|                  |           |    |   | Category/Type Summary | $\checkmark$ |
| Site State       |           |    |   | Breakout Taxes        | $\checkmark$ |
| Transaction Date |           | То |   |                       |              |
| Posted Date      |           | То |   |                       |              |
| Invoice Date     |           | То |   |                       |              |
| Invoiced         | Include ~ |    |   |                       |              |

2. Set the details based on how the user wants to print the Site Summary Report Option.

| enerate Close    |                 |    |   |                       |              |
|------------------|-----------------|----|---|-----------------------|--------------|
| Details          |                 |    |   |                       |              |
| Criteria         |                 |    |   | Options               |              |
| Network          | CFN ×           |    | ~ | Original Network Cost |              |
| Site             |                 |    | ~ | Summary Totals Only   |              |
| Transaction Type | Local/Network × |    | ~ | Category Totals       | $\checkmark$ |
| AR Item          |                 |    | ~ | Product Summary       | ~            |
| AR Item          |                 |    |   | Type/Product Summary  | ~            |
| Description      |                 |    |   | Type/Category Summary | $\checkmark$ |
|                  |                 |    |   | Category/Type Summary | ~            |
| Site State       |                 |    |   | Breakout Taxes        | $\checkmark$ |
| Transaction Date |                 | То |   |                       |              |
| Posted Date      |                 | То |   |                       |              |
| Invoice Date     |                 | То |   |                       |              |
| Invoiced         | Include v       |    |   |                       |              |
|                  |                 |    |   |                       |              |
|                  |                 |    |   |                       |              |

## 3. Click the Generate button. Report will be generated.

| Site Summary Repo | ort Option      |    |        |                       |              | × |
|-------------------|-----------------|----|--------|-----------------------|--------------|---|
| Generate Close    |                 |    |        |                       |              |   |
| Details           |                 |    |        |                       |              |   |
| Criteria          |                 |    |        | Options               |              |   |
| Network           | CFN ×           |    | $\sim$ | Original Network Cost |              |   |
| Site              |                 |    | ~      | Summary Totals Only   |              |   |
| Transaction Type  | Local/Network × |    | ~      | Category Totals       | $\checkmark$ |   |
| AR Item           |                 |    | ~      | Product Summary       | $\checkmark$ |   |
| AR Item           |                 |    |        | Type/Product Summary  | $\checkmark$ |   |
| Description       |                 |    |        | Type/Category Summary | $\checkmark$ |   |
|                   |                 |    |        | Category/Type Summary | $\checkmark$ |   |
| Site State        |                 |    |        | Breakout Taxes        | $\checkmark$ |   |
| Transaction Date  |                 | То |        |                       |              |   |
| Posted Date       |                 | То |        |                       |              |   |
| Invoice Date      |                 | То |        |                       |              |   |
| Invoiced          | Include v       |    |        |                       |              |   |
|                   |                 |    |        |                       |              |   |
|                   |                 |    |        |                       |              |   |
| ? 🗘 🖓 [ Re        | eady            |    |        |                       |              |   |

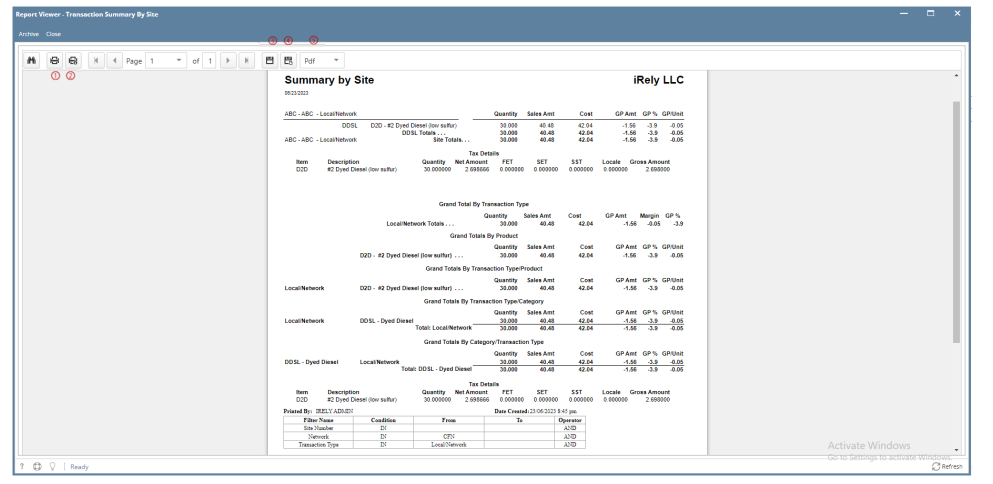

On **Report Viewer** screen, click Print icons ( for printing current page and for all pages) to produce a hard copy of customer invoices. Click Save icons ( for exporting the current page and for all pages) to save a copy to your computer. To select type of copy, select on the drop down (marked ).

4. User may mix and match the Options Panel. They may checked or unchecked some factors on how they want to print the report. If the user will check the "Summary Totals Only" as well as "Category Totals", "Summary Totals Only" will only be considered. "Category Totals" will not display.

| Site Summary Repo                         | rt Option           |                                                                                                    |                                          |                                                                              |                                               |                                                        |             | _       |              | ×   |
|-------------------------------------------|---------------------|----------------------------------------------------------------------------------------------------|------------------------------------------|------------------------------------------------------------------------------|-----------------------------------------------|--------------------------------------------------------|-------------|---------|--------------|-----|
| Generate Close                            |                     |                                                                                                    |                                          |                                                                              |                                               |                                                        |             |         |              |     |
| Details                                   |                     |                                                                                                    |                                          |                                                                              |                                               |                                                        |             |         |              |     |
| Criteria                                  |                     |                                                                                                    |                                          |                                                                              |                                               | Optio                                                  | ons         |         |              |     |
| Network                                   | CFN ×               |                                                                                                    |                                          |                                                                              | ~                                             | Origir                                                 | nal Networ  | rk Cost |              |     |
| Site                                      |                     |                                                                                                    |                                          |                                                                              | ~                                             | Sumn                                                   | nary Totals | s Only  | ~            |     |
| Transaction Type                          | Local/Net           | work ×                                                                                                  |                                          |                                                                              | ~                                             | Categ                                                  | ory Totals  |         | ~            |     |
| AR Item                                   |                     |                                                                                                    |                                          |                                                                              | ~                                             | Produ                                                  | uct Summa   | ary     | $\checkmark$ |     |
| AR Item                                   |                     |                                                                                                    |                                          |                                                                              |                                               | Type/                                                  | Product Si  | ummary  | $\checkmark$ |     |
| Description                               |                     |                                                                                                    |                                          |                                                                              |                                               | Type/                                                  | Category S  | 5ummary | ~            |     |
| Cites Control                             |                     |                                                                                                    |                                          |                                                                              |                                               | Categ                                                  | ory/Type S  | 5ummary | $\checkmark$ |     |
| Site State                                |                     |                                                                                                    | а т <sub>е</sub> (                       |                                                                              |                                               | Break                                                  | out Taxes   |         | $\checkmark$ |     |
| Posted Date                               |                     |                                                                                                    |                                          |                                                                              |                                               |                                                        |             |         |              |     |
| Posted Date                               |                     |                                                                                                    |                                          |                                                                              |                                               |                                                        |             |         |              |     |
| Invoiced                                  | Include             |                                                                                                    |                                          |                                                                              |                                               |                                                        |             |         |              |     |
| invoiced                                  | meldde              | v                                                                                                    |                                          |                                                                              |                                               |                                                        |             |         |              |     |
|                                           |                     |                                                                                                    |                                          |                                                                              |                                               |                                                        |             |         |              |     |
| ? 🗘 🖓 [ Re                                | ady                 |                                                                                                    |                                          |                                                                              |                                               |                                                        |             |         |              |     |
| port Viewer - Transaction Summary By Site |                     |                                                                                                    |                                          |                                                                              |                                               |                                                        |             |         | -            | • • |
| nchive Close                              | r of 1 ▶ H <b>t</b> | 1 😯 🚯 –                                                                                                 |                                          |                                                                              |                                               |                                                        |             |         |              |     |
| 00                                        |                     |                                                                                                    |                                          |                                                                              |                                               |                                                        | 1           |         |              | Î   |
|                                           |                     | Summary by Site                                                                                         |                                          |                                                                              |                                               | iRely LLC                                              |             |         |              |     |
|                                           |                     |                                                                                                    | Grand                                    | t Total By Transaction Type<br>Quantity Sales (                              | mt Cost GP Amt                                | Margin GP%                                             |             |         |              |     |
|                                           |                     | Loc<br>020 - #2 Dye                                                                                     | d Diesel (low sulfur)                    | rand Totals By Product<br>Quantity Sales                                     | Ant Cost GPJ<br>Ant 42.04 -1                  | Amt GP % GP/Unit<br>1.56 -3.9 -0.05                    |             |         |              |     |
|                                           |                     | Local/Network D2D - #2 Dye                                                                              | Grand Tota<br>d Diesel (kw sulfur)       | uls By Transaction Type/Product<br>Quantity Sales<br>30.000                  | Amt Cost GP.<br>0.48 42.04 -                  | Amt GP % GP/Unit<br>1.56 -3.9 -0.05                    |             |         |              |     |
|                                           |                     | Local/Network DDSL - Dyed                                                                               | Grand Total<br>Diesel<br>Total: Local Ne | Is By Transaction Type/Categor<br>Quantity Sales<br>30.000<br>stwork 30.000  | Amt Cost GP /<br>0.48 42.04<br>0.48 42.04     | Amt GP % GPIUnit<br>1.56 -3.9 -0.05<br>1.56 -3.9 -0.05 |             |         |              |     |
|                                           |                     | DOSL - Dyed Diesel Local Networ                                                                         | Grand Total<br>k<br>Total: DDSL - Dved   | Is By Category/Transaction Type<br>Quantity Sales<br>30.000<br>Diesel 30.000 | Amt Cost GPJ<br>0.48 42.04<br>0.48 42.04      | Amt GP % GP1Unit<br>1.56 -3.9 -0.05<br>1.56 -3.9 -0.05 |             |         |              |     |
|                                           |                     | Item Description<br>D2D #2 Dyed Diesel (low suffer)                                                     | Quantity<br>30.000000                    | Tax Details<br>Net Amount FET S<br>2.695566 0.000000 0.0                     | T SST Locale                                  | Gross Amount<br>0 2.695900                             |             |         |              |     |
|                                           |                     | Printed By: IRELY ADMIN<br>Filter Name Condition<br>Side Namber IN<br>Network IN<br>Transaction Type IN | CFN<br>Local/Net                         | Date Created: 23 0<br>To<br>work                                             | 2023 8-53 pm<br>Operator<br>AND<br>AND<br>AND |                                                        |             |         |              |     |
|                                           |                     |                                                                                                    |                                          |                                                                              |                                               |                                                        |             |         |              |     |

If the user will check the "Category Totals", the report will display as follows.

| Site Summary Report Option         |                                                                                                    |                                    | —                                         | □ ×                                                       |
|------------------------------------|----------------------------------------------------------------------------------------------------|------------------------------------|-------------------------------------------|-----------------------------------------------------------|
| Generate Close                     |                                                                                                    |                                    |                                           |                                                           |
| Details                            |                                                                                                    |                                    |                                           |                                                           |
| Criteria                           |                                                                                                    |                                    | Options                                   |                                                           |
| Network CFN ×                      |                                                                                                    | ~                                  | Original Network Cost                     |                                                           |
| Site                               |                                                                                                    | ~                                  | Summary Totals Only                       |                                                           |
| Transaction Type Local/Net         | work ×                                                                                                    | ~                                  | Category Totals                           |                                                           |
| AR Item                            |                                                                                                    | ~                                  | Product Summary                           |                                                           |
| AR Item                            |                                                                                                    |                                    | Type/Product Summary                      | ~                                                         |
| Description                        |                                                                                                    |                                    | Type/Category Summary                     |                                                           |
| Site State                         |                                                                                                    |                                    | Category/Type Summary                     |                                                           |
| Transaction Date                   | То                                                                                                    |                                    | Breakout Taxes                            |                                                           |
| Posted Date                        | То                                                                                                    |                                    |                                           |                                                           |
| Invoice Date                       | То                                                                                                    |                                    |                                           |                                                           |
| Invoiced Include                   | ~                                                                                                    |                                    |                                           |                                                           |
|                                    |                                                                                                    |                                    |                                           |                                                           |
|                                    |                                                                                                    |                                    |                                           |                                                           |
| Ready                              |                                                                                                    |                                    |                                           | ×                                                         |
| Archive Cose                       | 00.                                                                                                    |                                    |                                           |                                                           |
| M B G K 4 Page 1 ▼ of 1 ▶ K<br>0 0 | Summary by Site                                                                                                    | iF                                 | Rely LLC                                  | *                                                         |
|                                    | ABC - ABC - LocalNetwork Quantity Sales Amt (<br>DDSL D20 - #2 Dyed Diesel (low selfur) 30 000 40 46 4<br>DDSL Totels                                                                                                    | Cost GP Amt                        | GP % GPUNIE<br>-38 -005                   | - I                                                       |
|                                    | ABC - ABC - LocalHetwork Size Totalis 30.000 40.48 4 Tax Details Item Description Quantity Net Amount FET SET 531 DID #2 Dyed Deseri (nov sufter) 30.00000 2 (28056 0 0.000500 0.000500                                                                                                    | 2.04 -1.56<br>Locale Gros          | -3.9 -0.05<br>In Amount<br>2.60000        |                                                           |
|                                    | Grand Total By Transaction Type                                                                                                    |                                    |                                           |                                                           |
|                                    | Quantity Sales Ant Cost<br>Local Network Totals 90.000 40.48 4<br>Grand Totals By Product<br>Quantity Sales Amt                                                                                                    | GP Amt 1<br>2.04 -1.56             | Margin GP %<br>-0.05 -3.9<br>GP % GP Weit |                                                           |
|                                    | D2D - #2 Dyred Diesen (low suffur)                                                                                                    | 2.04 .1.56                         | -3.9 -0.05<br>GP% GPUatt                  |                                                           |
|                                    | Grand Totals By Transaction Type/Category<br>Generative Sales Amt<br>Local/Network DOSL - Dyed Diesel <u>30.003 40.48</u>                                                                                                    | Cost GP Amt                        | GP % GPUnit<br>-3.9 -0.05                 |                                                           |
|                                    | Grand Totals By Category/Transaction Type Guantity Sales Amt DD5L - Dyed Dissel Local Network 0.000 DD5L - Dyed Dissel Local Network 0.000 DD5L - Dyed Dissel Local Network 0.000 DD5L - Dyed Dissel 1.000 DD5L - Dyed Dissel 1.000 DD5L - Dyed Dissel | -1.56<br>Cost GP Amt<br>2.54 -1.55 | GP % GPUnit<br>-3.9 4.05                  |                                                           |
|                                    | Totali: DDSL - Dyred Divesel 30,000 40,48 4 Tax Details Ikum Dexcription Guentity Ref Amount PET 551 D2D #2 Dyred Diesel (low suffur) 30,000100 2,698666 0,000100 0,00010 0,00                                                                                                    | Locale Gros                        | -3.9 -6.09<br>an Amount<br>2.69000        |                                                           |
|                                    | Pristed By:         USE 17 ADMIN         Date Created :3 06 2023 5 4.43 pm           Film:         Name         Confiden         To         Operation           Site:         Name         N         A200         A200         A200           Network         IN         CON         A200         Tomacrifton Tomac         A200           Temesrifton Toma         IN         Confidence         A200         A200         A200                                                                                                    |                                    |                                           |                                                           |
| ? . ♀                              |                                                                                                    |                                    | Acti<br>Go to                             | Vate WINDOWS<br>Settings to activate Windows.<br>CRefresh |

For the other **options**, they will not affect each other. They can be selected simultaneously. **"Grand Total By Transaction Type"** is a default and always visible in the report.

| iite Summary Repo                       | rt Option    |                                                                                                    |                                                                                                    | —                                       |                            |
|-----------------------------------------|--------------|----------------------------------------------------------------------------------------------------|----------------------------------------------------------------------------------------------------|-----------------------------------------|----------------------------|
| Generate Close                          |              |                                                                                                    |                                                                                                    |                                         |                            |
| Details                                 |              |                                                                                                    |                                                                                                    |                                         |                            |
| Criteria                                |              |                                                                                                    |                                                                                                    | Options                                 |                            |
| Network                                 | CFN ×        |                                                                                                    | ~                                                                                                  | Original Network Cost                   |                            |
| Site                                    |              |                                                                                                    | ~                                                                                                  | Summary Totals Only                     |                            |
| Transaction Type                        | Local/Net    | work ×                                                                                                    | ~                                                                                                  | Category Totals                         | $\checkmark$               |
| AR Item                                 |              |                                                                                                    | ~                                                                                                  | Product Summary                         | ~                          |
| AR Item                                 |              |                                                                                                    |                                                                                                    | Type/Product Summary                    | ~                          |
| Description                             |              |                                                                                                    |                                                                                                    | Type/Category Summary                   | ~                          |
|                                         |              |                                                                                                    |                                                                                                    | Category/Type Summary                   | ~                          |
| Site State                              |              |                                                                                                    |                                                                                                    | Breakout Taxes                          | ~                          |
| Transaction Date                        |              |                                                                                                    |                                                                                                    |                                         |                            |
| Posted Date                             |              |                                                                                                    |                                                                                                    |                                         |                            |
| Invoice Date                            |              |                                                                                                    |                                                                                                    |                                         |                            |
|                                         |              |                                                                                                    |                                                                                                    |                                         |                            |
|                                         |              |                                                                                                    |                                                                                                    |                                         |                            |
| ? 🛈 🖓 [ Re                              | ady          |                                                                                                    |                                                                                                    |                                         |                            |
| rt Viewer - Transaction Summary By Site | ,            |                                                                                                    |                                                                                                    |                                         |                            |
|                                         | r of 1 ▶ H 🖻 | Pdf -                                                                                                    |                                                                                                    |                                         |                            |
|                                         |              | Summary by Site                                                                                                    |                                                                                                    |                                         |                            |
|                                         |              | ABC - ABC - Local Network DDSL D2D - #2 Dyed Dirsel (low sulfur) 31<br>DDSL DDSL D2D - #2 Dyed Dirsel (low sulfur) 33<br>ABC - ABC - Local Network Site Totals 33                                                                                                    | 1000 40.48 42.04 -1.56<br>1000 40.48 42.04 -1.58<br>1000 40.48 42.04 -1.58                         | -3.9 -0.05<br>-3.9 -0.05<br>-3.9 -0.05  |                            |
|                                         |              | Tax Detains<br>Item Description Quantity Net Amount F<br>D2D #2 Dyed Diesel (low suffur) 30.000500 2.695555 0.                                                                                                    | ET SET SST Locale Gros<br>0000000 0.000000 0.000000 0.0000000                                      | s Amount<br>2.690000                    |                            |
|                                         |              | Grand Total By Transact<br>Quantit<br>Local/Network Totals                                                                                                    | ion Type<br>y Sales Annt Cost GP Annt M<br>000 40,48 42,04 -1,56                                   | Margin GP %                             |                            |
|                                         |              | Grend Totals By Pro<br>Qua<br>D2D - #2 Dyed Diesel (low sultur) 30                                                                                                    | duct<br>ntity Sales Amt Cost GP Amt<br>1.000 40.48 42.04 -1.66                                     | GP 5 GPUait<br>-3.9 -0.05               |                            |
|                                         |              | Grand Totals By Transaction<br>Gran<br>Local/Network D2D - #2 Dyed Diesel (Jow sulfur) 34                                                                                                    | Type/Product<br>nity Sales Amt Cost GP Amt<br>1.000 40.48 42.04 -1.55                              | GP% GPUnit<br>-3.9 -0.05                |                            |
|                                         |              | Grand Totals By Transaction<br>Gran<br>Local/Network DOSL - Dyed Diesel <u>32</u><br>Total: Local/Network <u>30</u>                                                                                                    | rype-Category<br>ntity Sales Amt Cost GP Amt<br>0.000 40.48 42.04 -1.58<br>0.000 40.46 42.04 -1.56 | GP% GPUelt<br>-3.9 -0.05<br>-3.9 -0.05  |                            |
|                                         |              | Grand Totals By Category/Tra<br>Gus<br>DOSL - Dyed Diesel Local Network <u>20</u><br>Total: DDSL - Dyed Diesel <u>30</u>                                                                                                    | naaction Type<br>ntity Sales Amt Cost GP Amt<br>1.009 40.45 42.04 -1.55<br>1.009 40.48 42.04 -1.55 | GP% GP/Unit<br>-3.9 -0.05<br>-3.9 -0.05 |                            |
|                                         |              | Tax Details           Item         Description         Quantity         Net Amount         P           02D         #2 Dyped Direct (low sulfur)         30.000000         2.698666         0.                                                                                                    | ET SET SST Locale Gros                                                                             | a Amount<br>2.68000                     |                            |
|                                         |              | rementanti and Antonia Statistica Statistica | To Operator<br>AND<br>AND<br>AND                                                                   | ٨٠٠                                     |                            |
| D V Ready                               |              |                                                                                                    |                                                                                                    | Go to                                   | Settings to activate Winds |